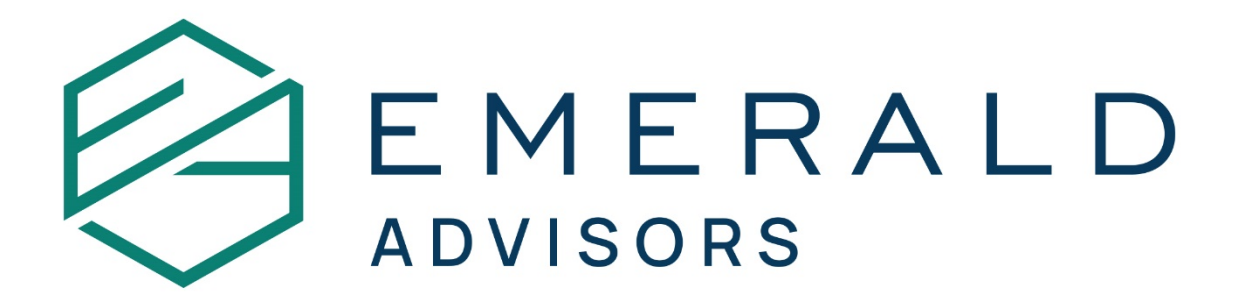

## Washington State LTC Opt-Out Instructions

Please complete all blue highlighted items in the step-by-step instructions to opt-out of the Washington State LTC surtax. If you have questions, please call the office at 425-458-3853 or email <u>info@emeraldadv.com</u>. We are here to support you through the process.

**Opt-Out Steps:** 

1. To opt-out, create a Secure Access Washington (SAW) account by clicking this link to begin the process: <u>SecureAccess Washington</u>

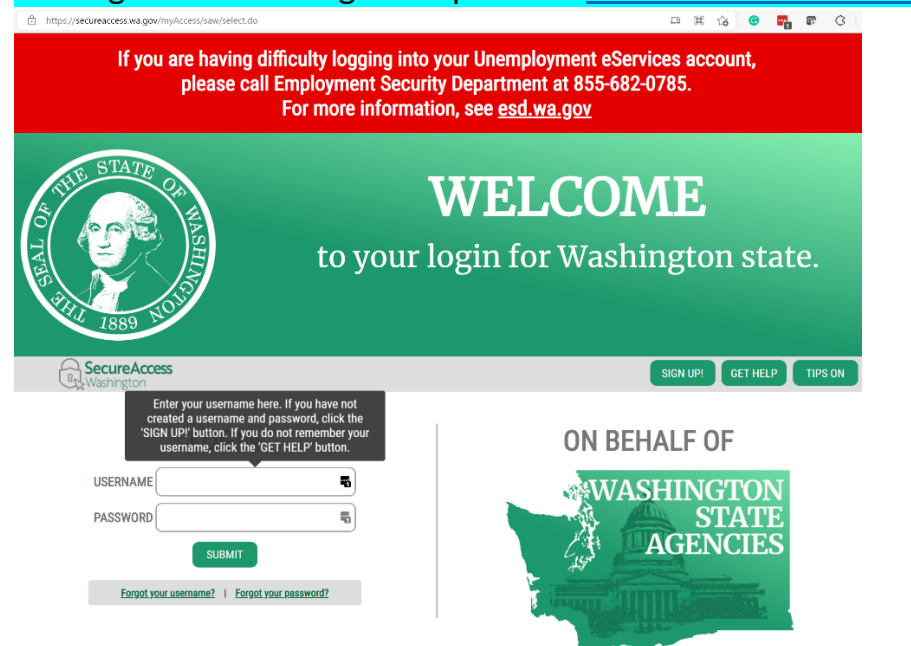

2. Click the 'Sign-up' button on the right-hand side of the screen.

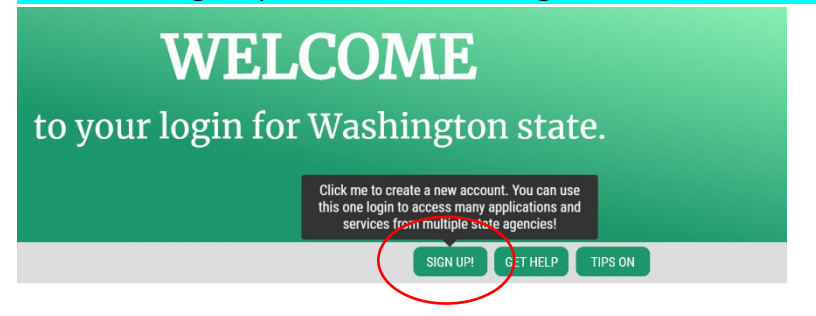

## 3. Complete the 'Sign-up' form on the next screen and click 'Create my account'.

|                                                                                                    | Sign Up!                                                                                                    | × |
|----------------------------------------------------------------------------------------------------|----------------------------------------------------------------------------------------------------|---|
| 1889 30                                                                                                    |                                                                                                    |   |
| Sign Up For A                                                                                                    | n Account                                                                                                    |   |
| Fill in the following form to sign u                                                                                                    | p for an account. If you are not sure if you already have an account,                                                                                                    |   |
| Personal Informat                                                                                                    | ion                                                                                                    |   |
| First Name                                                                                                    |                                                                                                    |   |
| [ I                                                                                                    | <b>E</b>                                                                                                    |   |
| Last Name                                                                                                    |                                                                                                    |   |
|                                                                                                    |                                                                                                    |   |
| Primary Email                                                                                                    |                                                                                                    |   |
|                                                                                                    |                                                                                                    |   |
|                                                                                                    |                                                                                                    |   |
| Provide additional contact inform                                                                                                    | ation to receive security codes and reduce the chance of losing                                                                                                    |   |
| access to your account. You can a settings.                                                                                                    | add or edit additional contact information later in your SAW account                                                                                                    |   |
| Additional Email Address (                                                                                                    | Optional)                                                                                                    |   |
|                                                                                                    |                                                                                                    |   |
| Mobile Phone Number (Opt                                                                                                    | tional)                                                                                                    |   |
|                                                                                                    |                                                                                                    |   |
| Provide additional contact inform<br>access to your account. You can<br>sottings                                                                                                    | ation to receive security codes and reduce the chance of losing<br>add or edit additional contact information later in your SAW account                                                                                                    |   |
| Provide additional contact inform<br>access to your account. You can<br>settings.<br>Additional Email Address (                                                                                                    | ation to receive security codes and reduce the chance of losing<br>add or edit additional contact information later in your SAW account<br>Optional)                                                                                                    |   |
| Provide additional contact inform<br>access to your account. You can<br>settings.<br>Additional Email Address (<br>Mobile Phone Number (Op                                                                                                    | ation to receive security codes and reduce the chance of losing<br>add or edit additional contact information later in your SAW account<br>Optional)                                                                                                    |   |
| Provide additional contact inform<br>access to your account. You can<br>settings.<br>Additional Email Address (<br>Mobile Phone Number (Op<br>Message and data rates may app<br>Terms of Service or Privacy Polic                                                                                                    | ation to receive security codes and reduce the chance of losing<br>add or edit additional contact information later in your SAW account<br>Optional)<br>tional)<br>/// A message will only be sent when you request it. View our <u>Mobile</u><br>y for more information.                                                                                                    |   |
| Provide additional contact inform<br>access to your account. You can<br>settings.<br>Additional Email Address (<br>Mobile Phone Number (Op<br>Message and data rates may app<br>Terms of Service or Privacy Polic<br>Username and Pa                                                                                                    | ation to receive security codes and reduce the chance of losing<br>add or edit additional contact information later in your SAW account<br>Optional)<br>tional)<br>ly. A message will only be sent when you request it. View our <u>Mobile</u><br>x for more information.                                                                                                    |   |
| Provide additional contact inform<br>access to your account. You can<br>settings.<br>Additional Email Address (<br>Mobile Phone Number (Op<br>Message and data rates may app<br>Terms of Service or Privacy Polic<br>Username and Pa<br>Username                                                                                                    | ation to receive security codes and reduce the chance of losing<br>add or edit additional contact information later in your SAW account<br>Optional)<br>tional)<br>ly. A message will only be sent when you request it. View our <u>Mobile</u><br>y for more information.<br>SSWORD                                                                                                    |   |
| Provide additional contact inform<br>access to your account. You can<br>settings.<br>Additional Email Address (<br>Mobile Phone Number (Op<br>Message and data rates may app<br>Terms of Service or Privacy Polic<br>Username and Pa<br>Username                                                                                                    | ation to receive security codes and reduce the chance of losing<br>add or edit additional contact information later in your SAW account<br>Optional)<br>tional)<br>ty. A message will only be sent when you request it. View our <u>Mobile</u><br>y for more information.                                                                                                    |   |
| Provide additional contact inform<br>access to your account. You can<br>settings.<br>Additional Email Address (<br>Mobile Phone Number (Op<br>Message and data rates may app<br>Terms of Service or Privacy Polic<br>Username and Pa<br>Username                                                                                                    | ation to receive security codes and reduce the chance of losing<br>add or edit additional contact information later in your SAW account<br>Optional)<br>tional)<br>ly. A message will only be sent when you request it. View our <u>Mobile</u><br>g for more information.<br>SSWORD                                                                                                    |   |
| Provide additional contact inform<br>access to your account. You can<br>settings.<br>Additional Email Address (<br>Mobile Phone Number (Op<br>Message and data rates may app<br>Terms of Service or Privacy Polic<br>Username<br>Username<br>Password Requirements<br>Add at least 10 more char                                                                                   | ation to receive security codes and reduce the chance of losing<br>add or edit additional contact information later in your SAW account<br>Optional)<br>tional)<br>ly. A message will only be sent when you request it. View our <u>Mobile</u><br>y for more information.<br>ssword                                                                                                    |   |
| Provide additional contact inform<br>access to your account. You can<br>settings.<br>Additional Email Address (<br>Mobile Phone Number (Op<br>Message and data rates may app<br>Terms of Service or Privacy Polic<br>Username and Pa<br>Username<br>Password Requirements<br>Add at least 10 more chara<br>Add a special character or                                             | ation to receive security codes and reduce the chance of losing<br>add or edit additional contact information later in your SAW account<br>Optional)<br>tional)<br>ty. A message will only be sent when you request it. View our Mobile<br>y for more information.<br>SSWORD<br>interes<br>a lower case letter or an uppercase letter or a number                                                                               |   |
| Provide additional contact inform<br>access to your account. You can<br>settings.<br>Additional Email Address (<br>Mobile Phone Number (Op<br>Message and data rates may app<br>Terms of Service or Privacy Polic<br>Username<br>Username<br>Password Requirements<br>Add at least 10 more chara<br>Add a special character or<br>Password                                        | lation to receive security codes and reduce the chance of losing<br>add or edit additional contact information later in your SAW account<br>Optional)<br>tional)<br>ly. A message will only be sent when you request it. View our <u>Mobile</u><br>y for more information.<br>ssword<br>a lower case letter or an uppercase letter or a number                                                                                  |   |
| Provide additional contact inform<br>access to your account. You can<br>settings.<br>Additional Email Address (<br>Mobile Phone Number (Op<br>Message and data rates may app<br>Terms of Service or Privacy Polic<br>Username and Pa<br>Username<br>Password Requirements<br>Add at least 10 more chara<br>Add a special character or<br>Password                                 | altion to receive security codes and reduce the chance of losing<br>add or edit additional contact information later in your SAW account<br>Optional)<br>tional)<br>by A message will only be sent when you request it. View our <u>Mobile</u><br>g for more information.<br>SSWORD<br>inclers<br>a lower case letter or an uppercase letter or a number                                                                        |   |
| Provide additional contact inform<br>access to your account. You can<br>settings.<br>Additional Email Address (<br>Mobile Phone Number (Op<br>Message and data rates may app<br>Terms of Service or Privacy Polic<br>Username<br>Username<br>Password Requirements<br>Add at least 10 more chara<br>Add a special character or<br>Password                                        | ation to receive security codes and reduce the chance of losing<br>add or edit additional contact information later in your SAW account<br>Optional)<br>tional)<br>ty A message will only be sent when you request it. View our Mobile<br>y for more information.<br>SSWORD<br>acters<br>a lower case letter or an uppercase letter or a number                                                                                 |   |
| Provide additional contact inform<br>access to your account. You can<br>settings.<br>Additional Email Address (<br>Mobile Phone Number (Op<br>Message and data rates may app<br>Terms of Service or Privacy Polic<br>Username<br>Username<br>Password Requirements<br>Add at least 10 more chara<br>Add a special character or<br>Password                                        | alton to receive security codes and reduce the chance of losing<br>add or edit additional contact information later in your SAW account<br>Optional)<br>tional)<br>ty: A message will only be sent when you request it. View our <u>Mobile</u><br>y for more information.<br>SSWord<br>a lower case letter or an uppercase letter or a number                                                                                   |   |
| Provide additional contact inform<br>access to your account. You can<br>settings.<br>Additional Email Address (<br>Mobile Phone Number (Op<br>Message and data rates may app<br>Terms of Service or Privacy Polic<br>Username<br>Username<br>Password Requirements<br>Add at least 10 more chara<br>Add a special character or<br>Password<br>Confirm Password                    | alton to receive security codes and reduce the chance of losing<br>add or edit additional contact information later in your SAW account<br>Optional)<br>tional)<br>ty. A message will only be sent when you request it. View our Mobile<br>ty for more information.<br>ssword<br>cters<br>a lower case letter or an uppercase letter or a number<br>P                                                                           |   |
| Provide additional contact inform<br>access to your account. You can<br>settings.<br>Additional Email Address (<br>Mobile Phone Number (Op<br>Message and data rates may app<br>Terms of Service or Privacy Polic<br>Username<br>Username<br>Password Requirements<br>Add at least 10 more chara<br>Add a special character or<br>Password<br>Confirm Password                    | alton to receive security codes and reduce the chance of losing<br>add or edit additional contact information later in your SAW account<br>(prional)<br>tional)<br>ty. A message will only be sent when you request it. View our <u>Mobile</u><br>ty for more information.<br>ssword<br>a lower case letter or an uppercase letter or a number<br>P<br>P                                                                        |   |
| Provide additional contact inform<br>access to your account. You can<br>settings.<br>Additional Email Address (<br>Mobile Phone Number (Op<br>Message and data rates may app<br>Terms of Service or Privacy Police<br>Username<br>Username<br>Password Requirements<br>Add at least 10 more chara<br>Add a special character or<br>Password<br>Confirm Password<br>Im not a robot | alton to receive security codes and reduce the chance of losing<br>add or edit additional contact information later in your SAW account<br>(prional)<br>tional)<br>ty A message will only be sent when you request it. View our Mobile<br>ty for more information.<br>ssword<br>a lower case letter or an uppercase letter or a number<br>P<br>Contact of the sent when you request it. View our Mobile<br>to more information. |   |

4. Once you have clicked 'Create my account' you will see a pop-up screen asking you to verify your account by confirming the link sent to your email address.

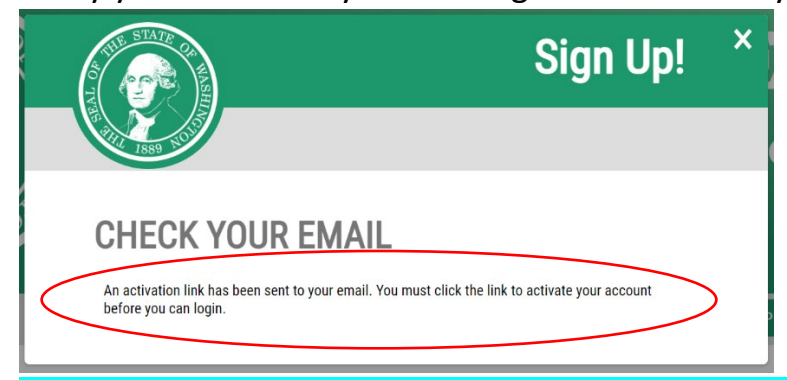

5. Please check your inbox. The email will come from *secureaccess.wa.gov* and look like this. Click the attached link to activate your account. This will return you to the main

## home screen:

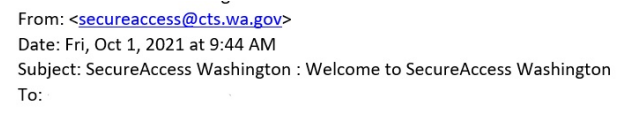

You are almost finished,

Thank you for signing up with Secure Access Washington.

Your username is:

To activate your account, please click: <u>https://secureaccess.wa.gov/public/saw/pub/regConfirm</u>

For questions or concerns about your SecureAccess Washington account, please visit https://secureaccess.wa.gov/public/saw/pub/help.do

Thank you, The Secure Access Washington Team

## 6. Once back to the main landing page, enter your new account username and password:

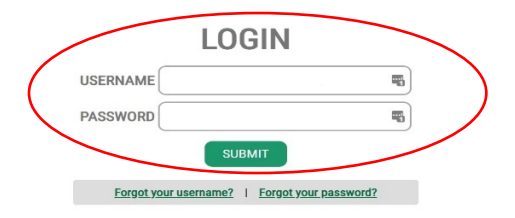

7. Once you have entered the portal, click the red button 'Add a New Service'.

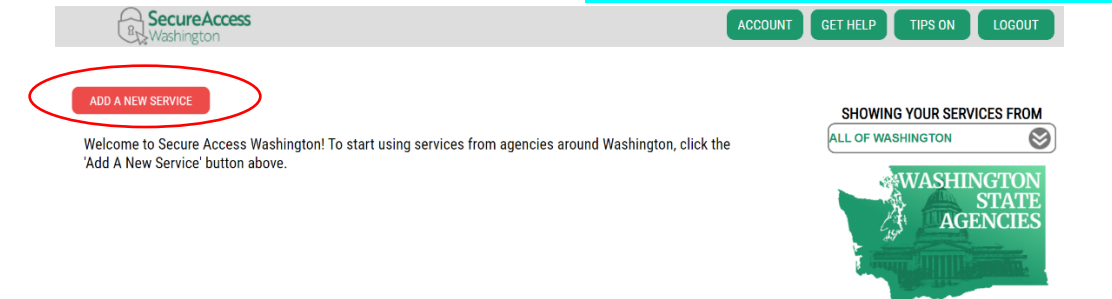

8. The next screen shows ways to search for the 'New Service'. Please choose the middle option and scroll down until you see 'Paid Family and Medical Leave' and click 'Apply'.

|                            |                                        | ADD A NEW SE                                          | RVICE        |                                                         |       |
|----------------------------|----------------------------------------|-------------------------------------------------------|--------------|---------------------------------------------------------|-------|
|                            | I have been given a code by an agency. | I would like to brow<br>list of services by na<br>A-Z | se a<br>ame. | ould like to browse a<br>list of services by<br>agency. |       |
| PAID FAMI<br>Paid Family N | LY AND MEDICAL LE                      | AVE (PFML)                                            | iployers     | (                                                       | APPLY |

9. It will then tell you the service has been added to your list. Click 'OK':

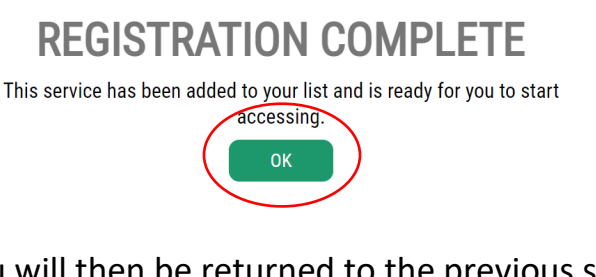

10. You will then be returned to the previous screen where it will tell you your service is available for access. Click 'Access Now':

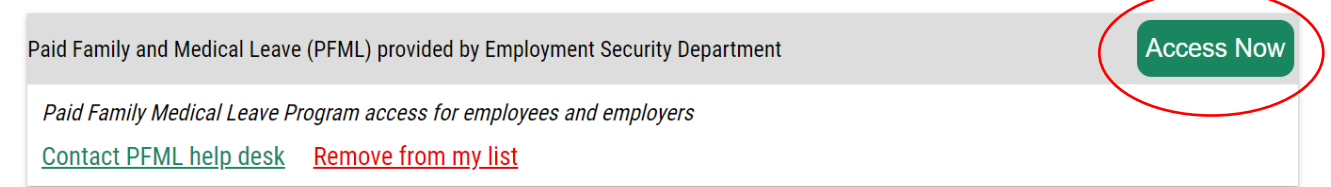

11. Once you click 'Access Now' you will be taken to this screen, click 'Continue':

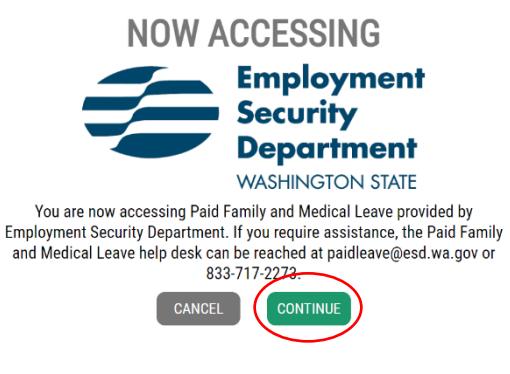

12. You will be taken to the Employment Security Department (ESD) page. Follow the instructions to 'Create an Account'. Scroll down to the bottom and click on 'WA Cares Exemption' to continue the process and create an account.

| ← → C බ 🗈 https://secureaccess.wa.gov/esd/pfml/Common/SelectAccount |                                                | to | C |     | æ | G   t | ¥ @   |          |
|---------------------------------------------------------------------|------------------------------------------------|----|---|-----|---|-------|-------|----------|
| Employment Security Department<br>WASHINGTON STATE                  |                                                |    |   | Hi, | - |       | Retur | n To SAW |
|                                                                     |                                                |    |   |     |   |       |       |          |
| Create an Account                                                   |                                                |    |   |     |   |       |       |          |
| WA Cares Exemption                                                  | To create your exemption account, you'll need: |    |   |     |   |       |       |          |
| If you are an employee and would like to apply for an               | First Name                                     |    |   |     |   |       |       |          |
| exemption from WA Cares, you will need to create an                 | Last Name                                      |    |   |     |   |       |       |          |
| account.                                                            | • SSN                                          |    |   |     |   |       |       |          |
|                                                                     | Create an Account                              |    |   |     |   |       | >     |          |

13. Clicking 'Create an Account' brings you to the exemption account page. Once inside please provide your information and click 'Next':

| Employment Security Department |                                                                       |                |
|--------------------------------|-----------------------------------------------------------------------|----------------|
|                                |                                                                       |                |
|                                |                                                                       |                |
|                                |                                                                       |                |
|                                | Provide Your Information                                              |                |
|                                | O Personal information                                                |                |
|                                | We require the following personal information to set up your account. |                |
|                                | First Name*                                                           | Middle Initial |
|                                | Last Name*                                                            |                |
|                                |                                                                       |                |
|                                | SSN*                                                                  | Re-Enter SSN*  |
|                                |                                                                       |                |
|                                | Primary Contact Information                                           |                |
|                                | Domestic      International                                           |                |
|                                | Phone Number (###-#####)*                                             | Phone Ext.     |
|                                |                                                                       |                |
|                                | Email Address*                                                        |                |
|                                |                                                                       |                |
|                                |                                                                       |                |
|                                | We may need to send mail regarding your account.                      |                |
|                                | Address Line 1*                                                       | Address Line 2 |
|                                | City*                                                                 | State*         |
|                                |                                                                       | ~              |
|                                | ZIP Code*                                                             | ZIP Code Ext   |
|                                |                                                                       |                |
|                                | Cancel                                                                | Next           |
|                                |                                                                       |                |
|                                |                                                                       |                |
|                                |                                                                       |                |

www.paidleave.wa.gov

Employment Security Department is an equal opportunity employer/program. Auxiliary aids and services are available upon request to individuals with disabilities. Language assistance services for limited English proficient individuals are available free of charge. Washington Relay Service: 711. 14. You will be asked to confirm that your information is correct, if correct click 'Submit'.

| Employment Security Department<br>WASHINGTON STATE |                                                                                                    | Hi, |
|----------------------------------------------------|----------------------------------------------------------------------------------------------------|-----|
|                                                    |                                                                                                    |     |
|                                                    |                                                                                                    |     |
|                                                    |                                                                                                    |     |
| Confirm Your Info                                  | ormation                                                                                                    |     |
| Review mutinformation                              | a Wes correct click "Submit". To make changes, click "Previous".                                                                                       |     |
|                                                    |                                                                                                    |     |
| O Personal infor                                   | mation                                                                                                    |     |
| First Name                                         | Middle Initial                                                                                                    |     |
| Last Name                                          | SSN                                                                                                    |     |
|                                                    |                                                                                                    |     |
| Primary Contact                                    | ct Information                                                                                                    |     |
| Phone Number                                       | Phone Ext.                                                                                                    |     |
|                                                    |                                                                                                    |     |
| Email Address                                      |                                                                                                    |     |
| 🖽 Mailing Addres                                   | \$5                                                                                                    |     |
| Address Line 1                                     | Address Line 2                                                                                                    |     |
| City                                               | State                                                                                                    |     |
|                                                    |                                                                                                    |     |
| ZIP Code                                           | ZIP Code Ext                                                                                                    |     |
|                                                    |                                                                                                    |     |
|                                                    | Previous Cancel Submit                                                                                                    |     |
|                                                    |                                                                                                    |     |
|                                                    |                                                                                                    |     |
|                                                    |                                                                                                    |     |
| Employment 5                                       | Security Department is an equal opportunity employer/program. Auxiliary aids and services are available upon request to individuals with disabilities. |     |

15. You will then see that you have created your 'Exemption Account', then click 'Home'.

| Exemption Account Creation Confirmation                                  |
|--------------------------------------------------------------------------|
| You've successfully created an account.<br>Your Customer ID is .<br>Home |
|                                                                          |

16. Next, click 'Apply for an exemption'.

| Name                                                                        | Customer ID |
|-----------------------------------------------------------------------------|-------------|
|                                                                             |             |
| My WA Cares Exemption                                                       |             |
| Now that you've created an account, you can apply for a WA Cares exemption. |             |
| To apply, you will need to provide proof of your identity.                  |             |
|                                                                             |             |

17. Complete the 'Attestation' as indicated below including your age and click 'Next'.

| Your age                                                                                                    |
|----------------------------------------------------------------------------------------------------|
|                                                                                                    |
|                                                                                                    |
| 3y submitting my application for exemption, I attest that I:                                                                                                    |
| ✓ Am at least eighteen years of age.                                                                                                    |
| ✓ Have long-term care insurance as defined in <u>RCW 48.83.020</u> that was purchased before November 1, 2021.                                                          |
| ✓ Wish to opt out of participating in the WA Cares Fund Program.                                                                                                    |
| understand that:                                                                                                    |
| If my application for exemption is approved, I will never be able to participate in the WA Cares Fund program and I will never be eligible to receive program benefits. |
| The Employment Security Department may verify the information I provide and may request additional information.                                                         |
| Cancel Next                                                                                                    |

18. You will then upload your proof of identity using your passport or driver's license file.
 Once the file has been attached, click 'Upload' and you will be informed if the proof of identity submitted was accepted or not.

| • You're missing your proof of id                    | lentity documents                           |                                |                                                 |
|------------------------------------------------------|---------------------------------------------|--------------------------------|-------------------------------------------------|
| s rou to missing your proof of it                    | inity documents.                            |                                |                                                 |
| You need to provide a document tr                    | hat proves your identity, like a valid      | a driver license or passport.  |                                                 |
| o upload a document, select the doo                  | cument type from the drop-down m            | nenu, then click, "Choose File | e." You can upload up to 10 documents. Once you |
| pload a document, you will not be al                 | ble to change or delete it.                 |                                |                                                 |
| • We accept the following file for                   | rmats: .pdf, .tif, .tiff, .jpeg, .jpg, .png | g                              |                                                 |
| • File sizes are limited to 25 MB                    | each                                        |                                |                                                 |
| D                                                    |                                             |                                |                                                 |
| Document Type*                                       |                                             |                                |                                                 |
| Proof of Identity                                    |                                             | ~                              |                                                 |
| Select file to upload*<br>Choose File No file chosen |                                             | Upload                         |                                                 |
| Document Name                                        | Document Ty                                 | /pe                            | Uploaded Date                                   |
| Document Name o records                              | Document Ty                                 | уре                            | Uploaded Date                                   |
| Document Name<br>o records                           | Document Ty                                 | ype                            | Uploaded Date                                   |

19. It will display if your document has been successfully uploaded. Click 'Next'.

| Ipload Your Documents                                                                            |                                                                                      |                                                      |
|--------------------------------------------------------------------------------------------------|--------------------------------------------------------------------------------------|------------------------------------------------------|
| o upload a document, select the doc<br>pload a document, you will not be ab                      | ument type from the drop-down menu, then click, "Choos<br>le to change or delete it. | e File." You can upload up to 10 documents. Once you |
| <ul> <li>We accept the following file form</li> <li>File sizes are limited to 25 MB e</li> </ul> | nats: .pdf, .tif, .tiff, .jpeg, .jpg, .png<br>each                                   |                                                      |
| Document Type*                                                                                   |                                                                                      |                                                      |
| Proof of Identity                                                                                | ~                                                                                    |                                                      |
| Select file to upload* Choose File No file chosen                                                |                                                                                      |                                                      |
|                                                                                                  | Upload                                                                               |                                                      |
| ocument Name                                                                                     | Upload Document Type                                                                 | Uploaded Date                                        |

20. Your 'Application Confirmation' will show. Click the 'Home' button to view the status of your application.

| Application Confirmation                                                           |                                                  |
|------------------------------------------------------------------------------------|--------------------------------------------------|
| We've received your WA Cares Ex<br>To view the status of your application,<br>Home | emption application.<br>click the "Home" button. |

21. The status page will state your name, Customer ID, and show your Application Status as 'Submitted'.

| 1      | Employment Security Department<br>WASHINGTON STATE                                               |                                | Hi, Carlos Alvano   Return To SAV |
|--------|--------------------------------------------------------------------------------------------------|--------------------------------|-----------------------------------|
| # Home | Message Center                                                                                   |                                | O Add/Switch Accou                |
|        |                                                                                                  |                                |                                   |
| 5      | Name                                                                                             | Customer ID                    |                                   |
| 1      | My WA Cares Exemption                                                                            |                                |                                   |
| (      | Application Status 0<br>Submitted                                                                |                                |                                   |
|        | Correspondence                                                                                   |                                |                                   |
|        | The table below lists the correspondences that we have sent to you. Please click on the document | name to download the document. |                                   |
|        | Document Name Do                                                                                 | cument Type                    | Uploaded Date                     |
|        | No records                                                                                       |                                |                                   |

22. After you have submitted your exemption request, check your status by logging back into your SAW account, visiting your services, and accessing the exemption status page. Please be aware that at this time the system is being inundated and there may be delays in processing times. \**Please print a copy of your exemption and email a copy to* <u>info@emeraldadv.com</u> for our client records.